## Accessing the RemoteAccess 2020 system

*RemoteAccess 2020* is a multi-user, general purpose campus computer system designed to give you the ability to logon from anywhere to access your G: and H: drives along with other on-campus only resources such as Banner INB.

To use the RemoteAccess 2020 system:

## Go to https://secure.providence.edu/

Use your Microsoft 365 logon credentials to authenticate.

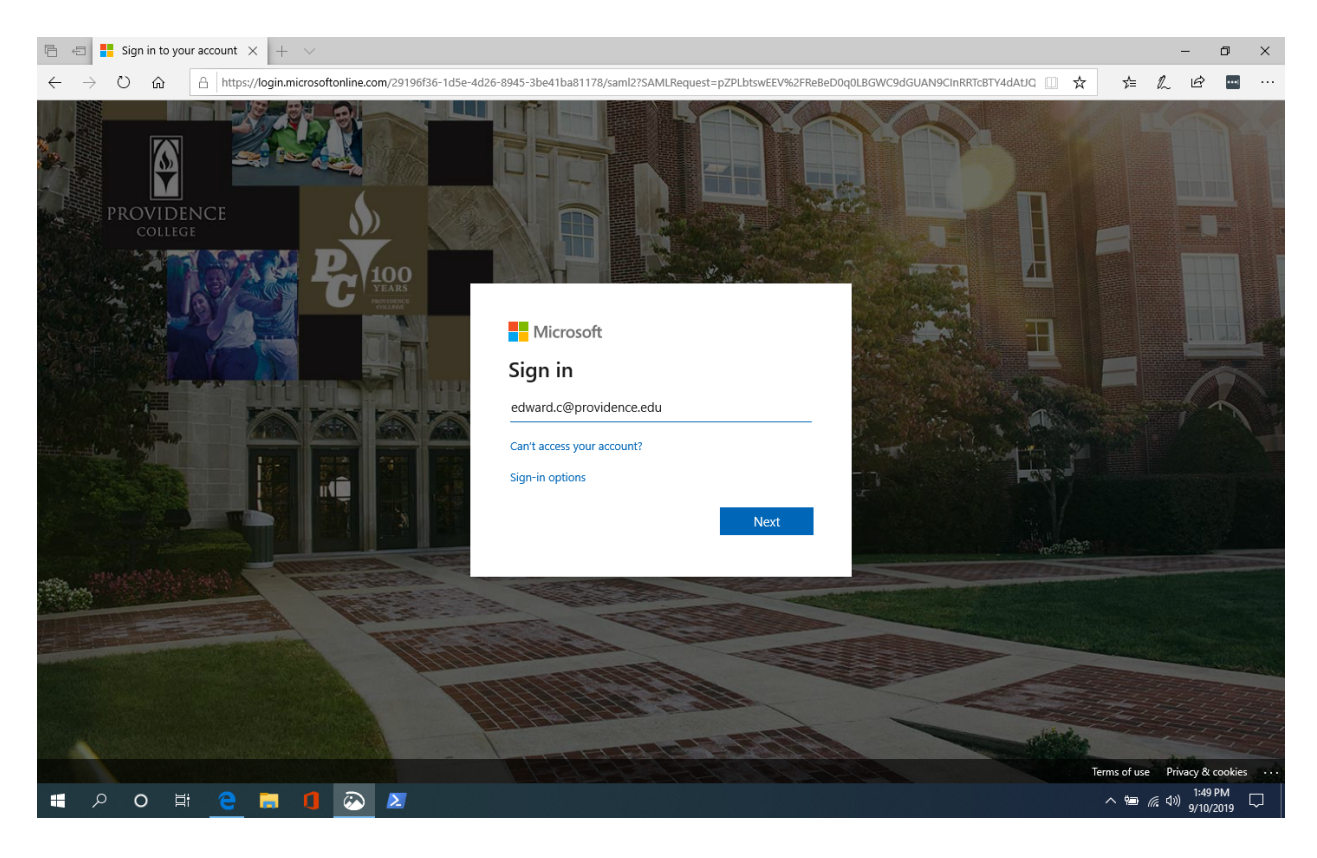

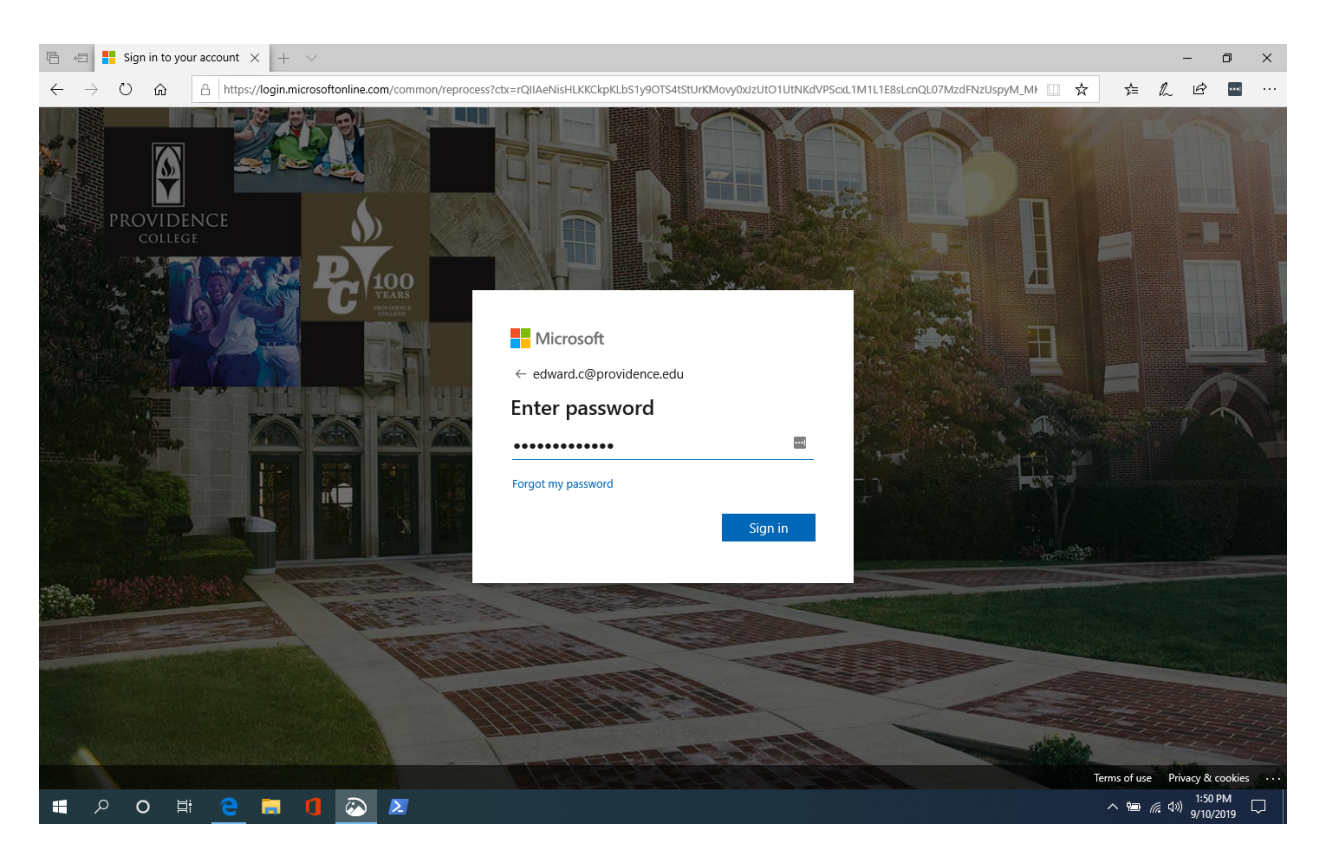

Provide your M365 multi factor verification as you would need to do when checking your email.

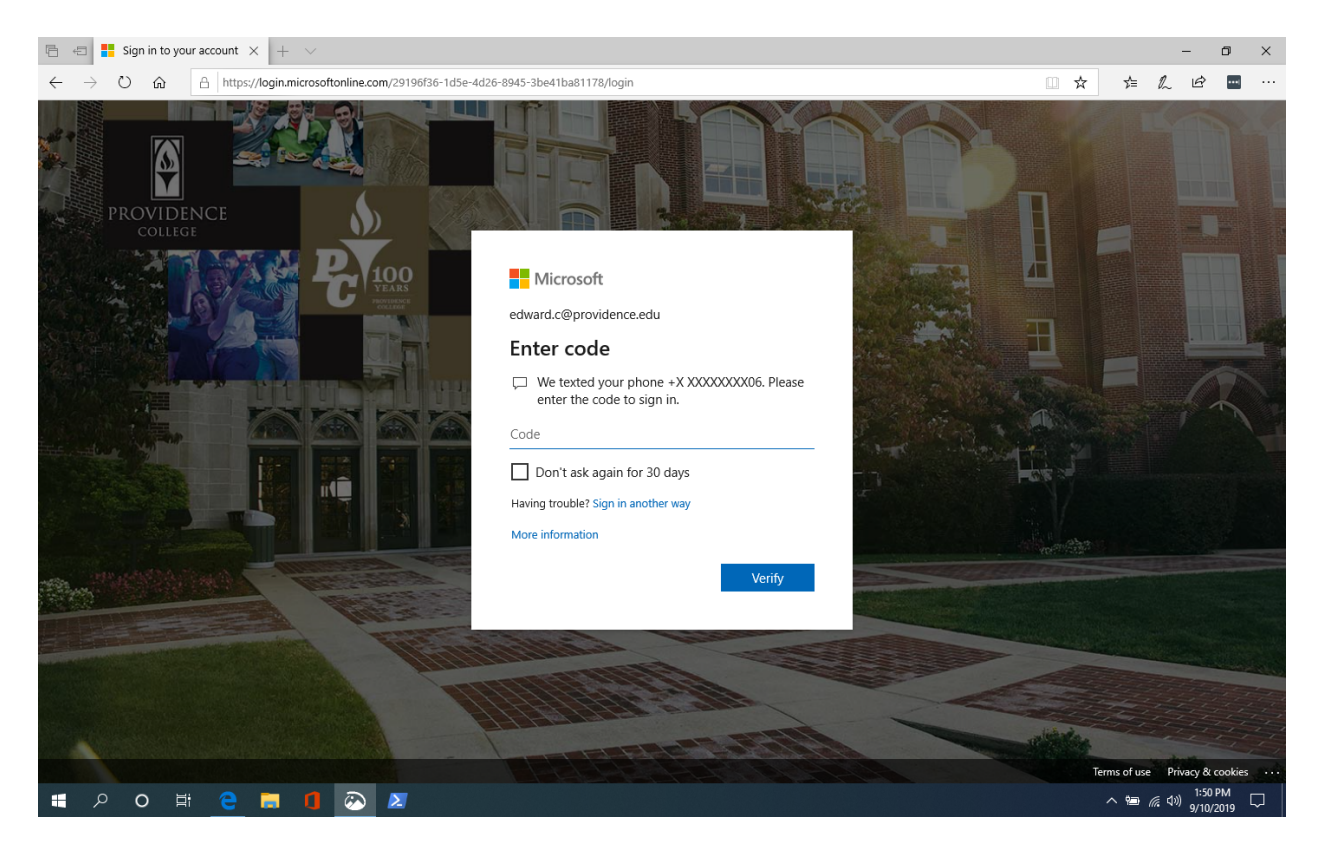

RemoteAccess2020.docx Modified: April 15, 2020

| 🖾 InP          | rivate        |        | Pulse Cor                                                                                                    | nect Secure - $	imes$ + $	imes$                     |  |      | _                 |           | ×        |
|----------------|---------------|--------|----------------------------------------------------------------------------------------------------|-----------------------------------------------------|--|------|-------------------|-----------|----------|
| $\leftarrow$   | $\rightarrow$ | Ö      | ŵ                                                                                                    | A https://secure.providence.edu/dana/home/index.cgi |  | ☆    |                   | 1 L       | ₫        |
| S Pulse Secure |               |        |                                                                                                    |                                                     |  | home | الم<br>Preference | G<br>Help | Sign Out |
|                |               |        | Welcome to the Pulse Connect Secure, edward.c.   HTML5 Access Sessions   RemoteAccess 2020   Allows for more connections; Windows 10 style interface; Preferred system moving forward |                                                     |  |      |                   |           |          |
| Copyrig        | )ht © 2(      | 001-20 | 19 Pulse Se                                                                                                    | cure, LLC. All rights reserved.                     |  |      |                   |           |          |

After authenticating, you should see an HTML5 Access Session choice for RemoteAccess 2020

The PulseSecure will prompt you for your logon credentials to pass to the computer you are connecting to. Enter your Username and Password then click Continue.

| S Pulse Connect Secure - Windo × +                                                                                                    |                         |  |  |  |  |  |  |  |
|----------------------------------------------------------------------------------------------------|-------------------------|--|--|--|--|--|--|--|
| $\leftarrow$ $\rightarrow$ C a secure.providence.edu/dana/html5acc/html5urllaunch.cgi?type=admin&toolbar=151569&row=0yes.resource_1584460135.186557.2&hi=0 |                         |  |  |  |  |  |  |  |
| § Pulse Secure                                                                                                    | Logged-in as:<br>dwilks |  |  |  |  |  |  |  |
|                                                                                                    |                         |  |  |  |  |  |  |  |
| Attention                                                                                                    |                         |  |  |  |  |  |  |  |
| Access to server RA-F.providence.col in workgroup/domain requires additional authentication.<br>Username: dwilks                                           |                         |  |  |  |  |  |  |  |
| Password:                                                                                                    |                         |  |  |  |  |  |  |  |
| Continue Cancel                                                                                                    |                         |  |  |  |  |  |  |  |
|                                                                                                    |                         |  |  |  |  |  |  |  |

Copyright © 2001-2019 Pulse Secure, LLC. All rights reserved.

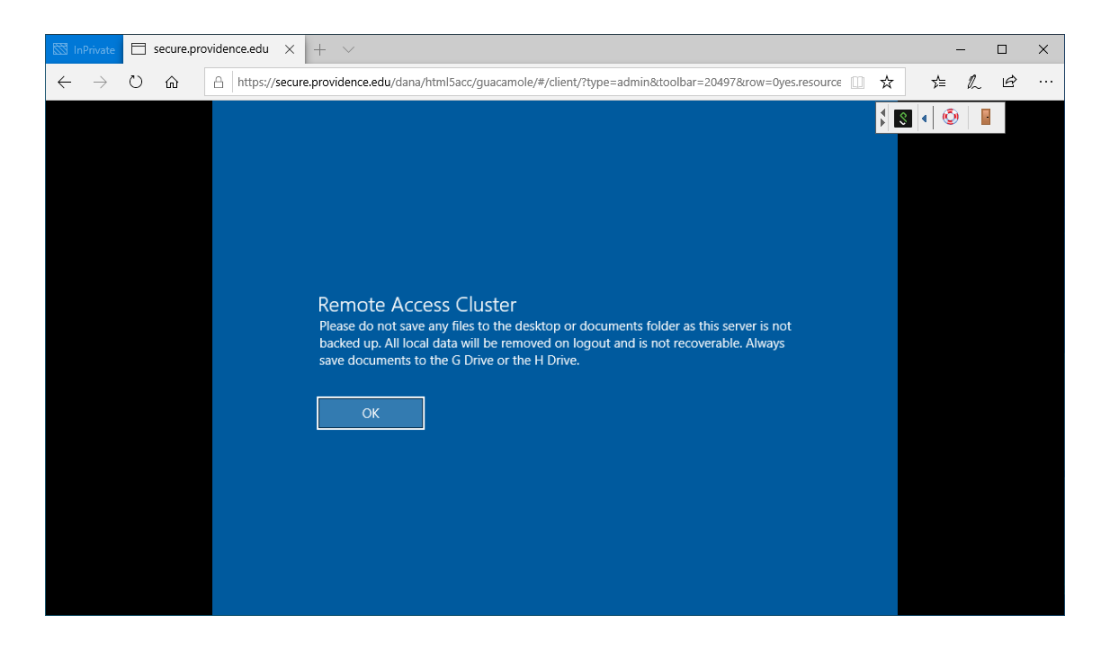

Click on OK to acknowledge the message.

Once the VPN session opens, use *RemoteAccess 2020* as you would any other campus computer. Use this one tab in the browser labeled "s**ecure.providence.edu**" to access your remote network drives and Banner.

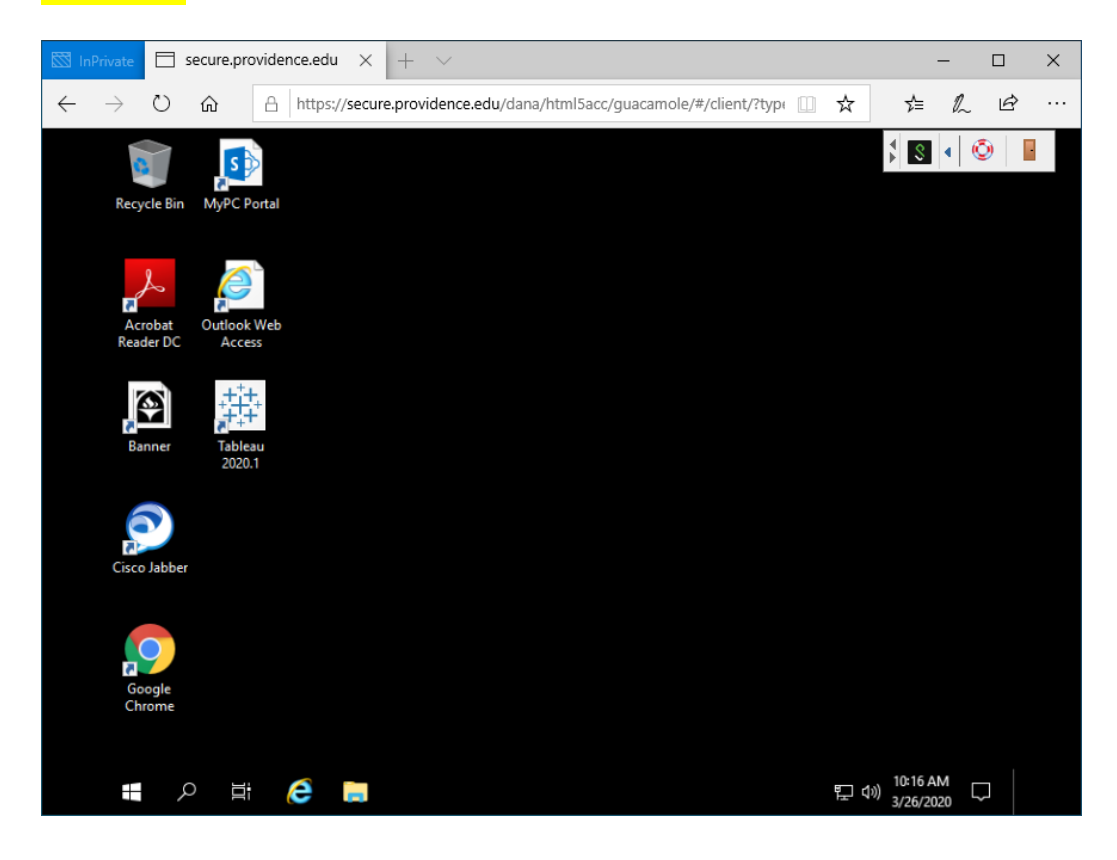

RemoteAccess2020.docx Modified: April 15, 2020 When you are finished using the machine, please sign out by right-clicking on the Start button at the bottom left, then click on *Shut down or sign out*, and finish by clicking on *Sign out* 

|              | InPrivate     | $\Box$ secure.providence.edu $	imes$ + | $\sim$                  |                           |        | -             |     | × |
|--------------|---------------|----------------------------------------|-------------------------|---------------------------|--------|---------------|-----|---|
| $\leftarrow$ | $\rightarrow$ | ර බ A https://secure.prov              | dence.edu/dana/html5acc | /guacamole/#/client/?type | □ ☆    | r≦ <i>l</i> i | l ¢ |   |
|              |               | Apps and Features                      |                         |                           | ₹ \$   | • 0           |     |   |
|              | R             | Power Options                          |                         |                           |        |               |     |   |
|              |               | Event Viewer                           |                         |                           |        |               |     |   |
|              |               | System                                 |                         |                           |        |               |     |   |
|              |               | Device Manager                         |                         |                           |        |               |     |   |
|              | R             | Network Connections                    |                         |                           |        |               |     |   |
|              |               | Disk Management                        |                         |                           |        |               |     |   |
|              |               | Computer Management                    |                         |                           |        |               |     |   |
|              |               | Windows PowerShell                     |                         |                           |        |               |     |   |
|              |               | Windows PowerShell (Admin)             |                         |                           |        |               |     |   |
|              |               | Task Manager                           |                         |                           |        |               |     |   |
|              | Ci            | Settings                               |                         |                           |        |               |     |   |
|              |               | File Explorer                          |                         |                           |        |               |     |   |
|              |               | Search                                 |                         |                           |        |               |     |   |
|              |               | Run                                    |                         |                           |        |               |     |   |
|              |               | Shut down or sign out                  | Sign out                |                           |        |               |     |   |
|              |               | Desktop                                |                         |                           | E (44) | 12:21 PM      |     |   |
|              |               |                                        |                         |                           | FT AW  | 3/26/2020     | 4   |   |

After logging off of the remote access server, return to the VPN home screen.

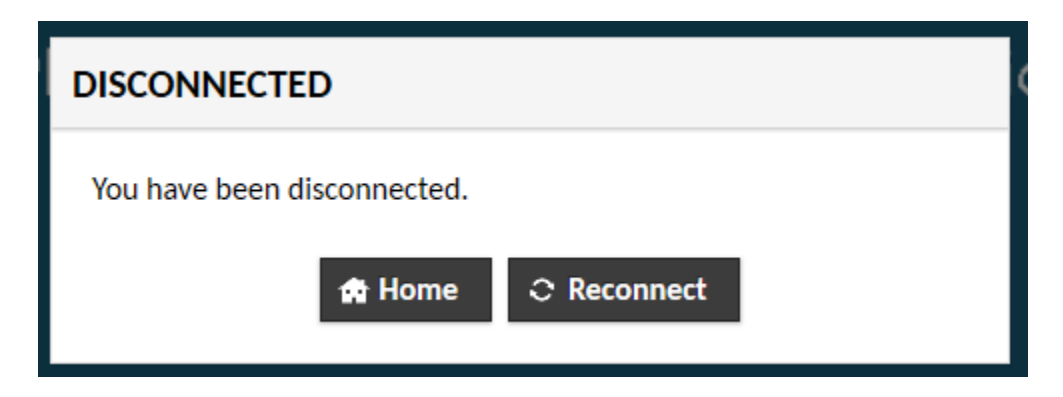

And finally, Sign Out of the VPN session.

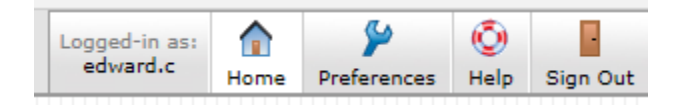

RemoteAccess2020.docx Modified: April 15, 2020